## Comment changer de date ?

Certains contrôles au niveau de la DRM, au niveau de la saisie de l'inventaire annuel sont actifs et empêche d'exécuter des fonctions de fin de mois lorsque le mois n'est pas terminé.

Si pour des raisons d'absence en fin de mois, on souhaite faire ces traitements de manière définitive et anticipée vous pouvez procéder de la façon suivante :

1. Fermer toutes les applications pour lesquelles la date est un critère important (messagerie, internet, etc.)

2. Modifier la date système de l'ordinateur.

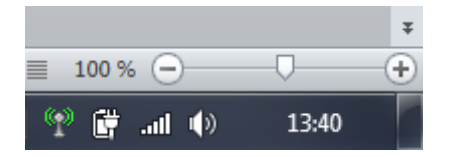

Clic sur l'heure de la barre des tâches figurant en général en bas et à droite Clic sur « Modifier les paramètres de la date et heure »

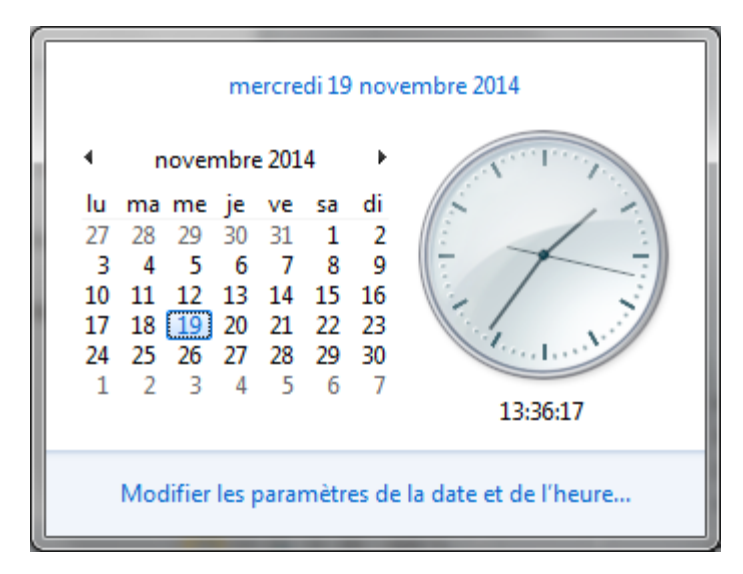

Clic sur « Changer la date et heure »

| The area a second second secon |                                           |                |                                     |  |  |  |  |  |
|----------------------------------------------------------------------------------------------------|-------------------------------------------|----------------|-------------------------------------|--|--|--|--|--|
| Date et heure                                                                                                    | Horloges supplémentaires                  | Temps Internet |                                     |  |  |  |  |  |
|                                                                                                    | Date :<br>mercredi<br>Heure :<br>13:37:30 | 19 novembre 20 | 14<br>er la <u>d</u> ate et l'heure |  |  |  |  |  |
| Fuseau hora                                                                                                    | aire                                      |                |                                     |  |  |  |  |  |
| (UTC+01:00) Bruxelles, Copenhague, Madrid, Paris                                                                                                    |                                           |                |                                     |  |  |  |  |  |
| <u>C</u> hanger de fuseau horaire                                                                                                    |                                           |                |                                     |  |  |  |  |  |
| L'heure d'été commence le dimanche 29 mars 2015 à 02:00. L'horloge est configurée pour avancer d'une heure à l'heure donnée.                                                                                                    |                                           |                |                                     |  |  |  |  |  |
| ☑ M'avertir lorsque l'horloge est modifiée                                                                                                    |                                           |                |                                     |  |  |  |  |  |
| Informations en ligne sur les fuseaux horaires<br>Comment régler l'horloge et le fuseau horaire ?                                                                                                    |                                           |                |                                     |  |  |  |  |  |
|                                                                                                    |                                           | ОК             | Annuler <u>A</u> ppliquer           |  |  |  |  |  |

Clic sur la date choisie et valider par le bouton OK

| Ħ | Réglage de la date et de l'heure                   |                                      |                                      |                                      |                                      |                                     |                                     |                 |  |  |
|---|----------------------------------------------------|--------------------------------------|--------------------------------------|--------------------------------------|--------------------------------------|-------------------------------------|-------------------------------------|-----------------|--|--|
|   | Régler la date et l'heure :                        |                                      |                                      |                                      |                                      |                                     |                                     |                 |  |  |
| Ŀ | <u>D</u> ate                                       | :                                    |                                      |                                      |                                      |                                     |                                     | <u>H</u> eure : |  |  |
| Ŀ | •                                                  | novembre 2014                        |                                      |                                      |                                      | 4                                   | ×                                   | New York        |  |  |
|   | lu<br>27<br>3<br>10<br>17<br>24<br>1               | ma<br>28<br>4<br>11<br>18<br>25<br>2 | me<br>29<br>5<br>12<br>19<br>26<br>3 | je<br>30<br>6<br>13<br>20<br>27<br>4 | ve<br>31<br>7<br>14<br>21<br>28<br>5 | sa<br>1<br>8<br>15<br>22<br>29<br>6 | di<br>2<br>9<br>16<br>23<br>30<br>7 | 13:38:16        |  |  |
|   | Changer les paramètres de calendrier<br>OK Annuler |                                      |                                      |                                      |                                      |                                     |                                     |                 |  |  |

3. Faire le traitement souhaité dans Amphora.

4. Remettre la date système à la bonne date. (Même procédure que celle du point 2).

**ATTENTION :** nous vous rappelons que lors des saisies de factures immédiates, la date de facturation peut être modifiée. Il suffit de la renseigner (zone en couleur bleue dans l'exemple ci-dessous.

| 49 Création d'une facture immédiate                             |                                             |                     |                            |    |  |  |  |
|-----------------------------------------------------------------|---------------------------------------------|---------------------|----------------------------|----|--|--|--|
| Facture N° du 19/11/2014                                        | Monsieur                                    | ▼ ABBAL             |                            |    |  |  |  |
| Représentant <aucun></aucun>                                    | Adresse de facturation Adresse de livraison |                     | Consultation Compte Client |    |  |  |  |
|                                                                 | Monsieur                                    | ABBAL               |                            | X- |  |  |  |
|                                                                 | Adresse                                     | 25,rue Paul Gauguin |                            |    |  |  |  |
| Exonération de TVA<br>N° TVA Intracommunautaire FR1111111111111 | 💉 😥                                         |                     |                            | 3  |  |  |  |